## Registration for FREE BLS: Any ECUP & BSOM Faculty & Staff

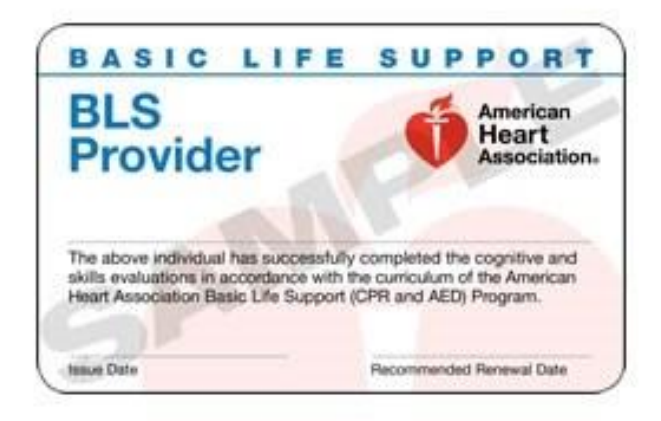

## Register for **FREE**Basic Life Support Training (BLS)

- 1) Register in Cornerstone Employee Training Portal
- 2) You will receive an e-mail from the instructor about 1 week prior to the class you have registered for with more details such as study guide material and parking/driving directions to the class location.

This Basic Life Support course is for any ECU Physicians and Brody School of Medicine Faculty or Staff member who must renew their BLS renewal every 1-2 years. This course includes video and instructor-led training on the American Heart Association (AHA) Guidelines for Cardiopulmonary Resuscitation.

## http://www.ecu.edu/itcs/cornerstone/

Please refer to the Cornerstone Training Module for employees' link above for all registration and scheduling. See below for full registration directions.

This link can also be accessed via OneStop > Tools > Employee > Cornerstone Employee Training

Please contact the Health Sciences Faculty & Staff Development Coordinator for questions - 744-1925

## **Cornerstone – Registration Process for BLS Courses**

1. Go to <u>http://www.ecu.edu/itcs/cornerstone/</u> and click "Faculty/Staff Login".

| ₩ECU.                                                                                                    |                     |                 |                             | ۹⊨                  |  |
|----------------------------------------------------------------------------------------------------|---------------------|-----------------|-----------------------------|---------------------|--|
| Information Technology and Computing Services                                                                                                    | Logins              | Services        | Find a 🕶                    | Year In Review      |  |
| # / Services / Training / Cornerstone Employee Training Portal                                                                                                    |                     |                 |                             |                     |  |
| Cornerstone Employee Training Portal                                                                                                    |                     |                 |                             |                     |  |
| About Cornerstone                                                                                                    |                     | FACUI           | TY/STAFF LOGIN :            | ><br>Sion support > |  |
| Cornerstone is a training management system for ECU. Permanent employees register for instructor-lea<br>(ILT), online modules and assigned training sessions through this portal. From the personalized training<br>employees can print a certificate of completion, browse for training, create a waitlist and more.                                                                                                    | l training<br>page, | USER            | TRAINING >                  |                     |  |
| Guide to Registering for Training                                                                                                    |                     | CORN            | ERSTONE COURSE              | PACKAGING >         |  |
| Key Features Within Your Personalized Training Center                                                                                                    |                     | TUTO            | RIALS <b>&gt;</b>           |                     |  |
| <ol> <li>Complete Assigned Online Training: Access the Online Training in Progress area and click Launch<br/>any courses assigned to you.</li> </ol>                                                                                                    | to access           | Catego<br>Train | ing                         |                     |  |
| <ol> <li>Register for Instructor-Led Training (ILT): Visit the <i>Browse for Training</i> area and click the name of the department or school to view and/or register for upcoming training sessions. <u>Open or print these step-by-step registration instructions</u>. After registration, you will receive an auto-generated email confirmation from ces.mail@csod.com, complete with an Outlook calendar invite.</li> <li>Access Your Transcript: Visit the <i>My Training</i> area and follow the <i>Click here for transcript link</i> to view your active, upcoming and completed training.</li> </ol> |                     | Audien<br>Facul | Audience<br>Faculty & Staff |                     |  |
|                                                                                                    |                     | Corm            | Cornerstone                 |                     |  |

2. Enter your ECU PirateID and passphrase into the username and password fields and click "Sign In".

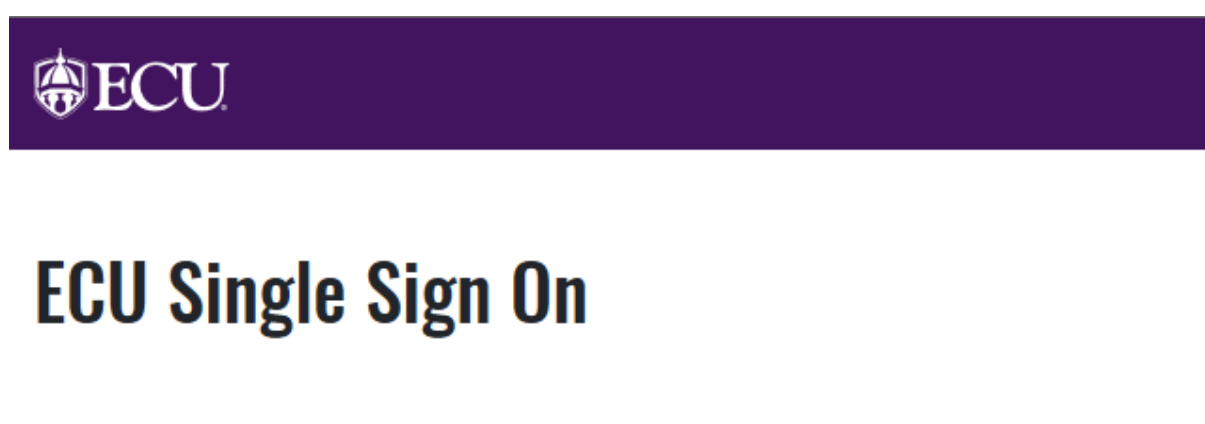

| Pirate ID: [ <sup>]</sup> | Pirate ID |  |
|---------------------------|-----------|--|
| Password:                 | Password  |  |
| Sign In                   |           |  |

East Carolina University | Information Technology and Computing Services IT Help Desk | 252-328-9866 **3.** The Welcome page will display. Select "Browse for Training" under the Learning menu.

| 🕒 🗢 🔊 https://eastc         | carolina. <b>csod.com</b> /LMS/catalog/Welcome.aspx?tab_page_id=-67                                                                                                    |                            | - 🔒 ++ 🗙 🔽 Bing          |
|-----------------------------|----------------------------------------------------------------------------------------------------|----------------------------|--------------------------|
| File Edit View Favorites    | Tools Help                                                                                                    |                            |                          |
| 🚖 Favorites 🛛 🙀 🔊 Sugge     | ested Sites 🔻 🔊 Web Slice Gallery 👻 🛄 ECU - Homepage 👔 ECU - Piratemail eMail Ac 🛄 My IP Address                                                                                                    |                            |                          |
| 🔠 🔹 🌈 Empowering People     | e: LL × 🕎 Cornerstone onDemand's                                                                                                    |                            | 🛅 👻 🔝 👻 📾 💌 Page 🕶 Safet |
| Ent C                       | Semalting I Indianation                                                                                                    |                            | Search                   |
| East C                      | aronna University.                                                                                                    |                            | My Account               |
| Home Learning               | ILT Admin Support                                                                                                    |                            |                          |
| View Your Tr                | ranscript                                                                                                    |                            |                          |
| Province for 1              | onalized corporate training center.                                                                                                    |                            |                          |
|                             | r transcript)                                                                                                    | Online Training in Progres | 5                        |
| Events Calen                | ndar No Training Available                                                                                                    | <b>W</b>                   | No Training in Progress  |
|                             |                                                                                                    |                            |                          |
| Vour Upcomin                | g Sessions                                                                                                    | Course Evaluations         |                          |
|                             |                                                                                                    |                            |                          |
|                             | 140 Sessions Scheduled                                                                                                    |                            | No Pending Evaluations   |
| Your Interest J             | & Waitlist Tracking                                                                                                    | Browse for Training        |                          |
|                             | a volutot tracking                                                                                                    |                            |                          |
|                             | You have no waitlisted sessions.<br>You have not indicated interest in any events.                                                                                                    | + HR                       |                          |
|                             |                                                                                                    | . ITCS                     |                          |
|                             |                                                                                                    | E Finance                  |                          |
|                             |                                                                                                    |                            |                          |
| C                           |                                                                                                    |                            |                          |
| ON DEMAND Enpowering People | Comerstone 13.3.4.19 Powered by Cornerstone OnDemand, Inc. @ 2000-2011 Cornerstone OnDemand, Inc. All Rights Reserved.<br>U.S. Patent No. 6,587,658. Terms of Service   Privacy Statement   Cookie Policy |                            |                          |
|                             |                                                                                                    |                            |                          |
|                             |                                                                                                    |                            |                          |
|                             |                                                                                                    |                            |                          |
|                             |                                                                                                    |                            |                          |
|                             |                                                                                                    |                            |                          |
|                             |                                                                                                    |                            |                          |
|                             |                                                                                                    |                            |                          |
|                             |                                                                                                    |                            |                          |
|                             |                                                                                                    |                            |                          |
|                             |                                                                                                    |                            |                          |

**4.** Different Categories of training will display. Select "Health Sciences".

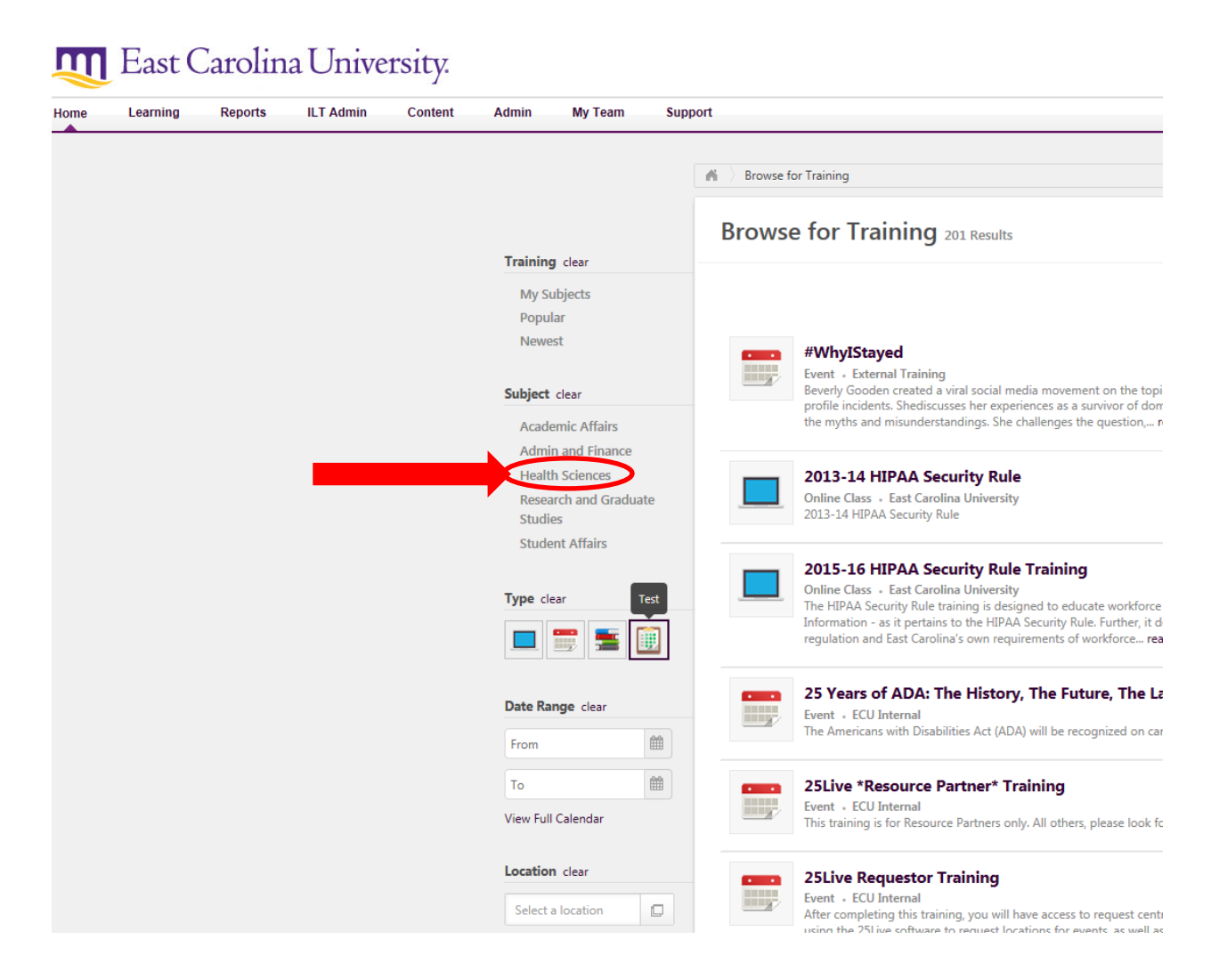

5. This brings you to an alphabetical search page. BLS 4-Hour (Health Care Provider) Renewal should display. Click on the course.

| <b>ECU</b>                                                                                                    |                                                                                                    |
|----------------------------------------------------------------------------------------------------|----------------------------------------------------------------------------------------------------|
| Home Learning Reports ILT Admin Content Admin My Team Support                                                          |                                                                                                    |
|                                                                                                    | Browse for Training                                                                                                    |
| Training clear                                                                                                    | Browse for Training 44 Results                                                                                                    |
| Top Picks for Paige<br>My Subjects<br>Featured<br>Popular<br>Nowaset                                                   | All - Health Sciences () By Title V<br>All - Health Sciences () By Title V<br>Active Survival: ABCs Active Threat Response from the formation of the formation of t |
| Subject clear<br>Academic Affairs<br>Admin and Finance                                                                 | Basic Life Support (BLS)<br>Event • ECU Internal<br>This Basic Life Support (BLS) course includes video and instructor-led training on the American Heart Association<br>Guidelines for Cardiopulmonary Resuscitation. This course is offered FPE to any ECU Physicians and Brody School of<br>Medicine faculty or staff member.                                                                                                    |
| Health Sciences<br>ECUP Billing Manager<br>Enrichment Series<br>HIPAA Privacy and<br>Security<br>Breazer, and Graduate | Blackboard's New Features for Instructors<br>Event - ECU Internal<br>Blackboard will be updated at the end of the Spring semester. Not only will it look different, but it will offer new features<br>as well. This training session will demo the new features of Blackboard.                                                                                                    |
| Studies<br>Studies                                                                                                    | Breakdown for ECU Enterprise Encounter Charge Reconciliation Report Online Class - East Carolina University                                                                                                    |

**6**. A box will pop-up with the Session Details page. This will show all the scheduled sessions, use the scroll bar to navigate up/down. Once you find a session that works for you, Click on Request.

| Event • ECU Internal • 4 hours • \$0.00                                                                                                    |                                                                     |                                                  |             |
|----------------------------------------------------------------------------------------------------|---------------------------------------------------------------------|--------------------------------------------------|-------------|
| his Basic Life Support 4-hour refresher course is for those with previous BLS - Healthcare Provider<br>In the American Heart Association Guidelines for Cardiopulmonary Resuscitation. Health Sciences                                                                                                 | r completion cards. This course inc<br>FACULTY/STAFF MAY REGISTER F | cludes video and instructor-l<br>OR THIS COURSE. | ed training |
| Price                                                                                                    |                                                                     | 1                                                | Sc          |
| \$0.00                                                                                                    |                                                                     |                                                  | <u>o</u>    |
| Available Languages                                                                                                    |                                                                     |                                                  | đ           |
| English (US)                                                                                                    |                                                                     |                                                  | viev        |
| Subjects                                                                                                    |                                                                     |                                                  | n ≷<br>a a  |
| Health Sciences                                                                                                    |                                                                     |                                                  | ll c        |
| Objectives                                                                                                    |                                                                     |                                                  | las         |
|                                                                                                    |                                                                     |                                                  | e da        |
| Training Contact                                                                                                    |                                                                     |                                                  | tes         |
| Paige Tyson tysonpic@ecu.edu                                                                                                    |                                                                     |                                                  | t           |
|                                                                                                    |                                                                     |                                                  | et          |
| Sessions Available  View Full Calendar                                                                                                    |                                                                     |                                                  |             |
| Sessions Available  View Full Calendar Available Sessions (27)                                                                                                    | Δvailable / Waitlist                                                | Actions                                          |             |
| Sessions Available View Full Calendar<br>Available Sessions (27)                                                                                                    | Available / Waitlist                                                | Actions                                          |             |
| Sessions       Available View Full Calendar         Available Sessions (27)         Image: Session + ECU Internal + 4 hours + \$0.00<br>Other Facility (See Description)                                                                                                    | Available / Waitlist<br>0/1                                         | Actions                                          |             |
| Sessions       Available       View Full Calendar         Available Sessions (27) <b>1806 - Medical Pavilion 9 : 12:30-4:30p : Paige Tyson</b> Session • ECU Internal • 4 hours • \$0.00         Other Facility (See Description) <b>Ends</b> 12/3/2015 - 12:30 PM EST         12/3/2015 - 4:30 PM EST | Available / Waitlist<br>0/1                                         | Actions<br>Request                               |             |

7. Your Transcript page will display. The registered event will appear in your transcript. You have successfully registered for the course! You can expect an e-mail from the instructor about 1 week prior to the class you have registered for with more class details (location, driving directions, study guides, etc).

| 🍘 Empowering People: LIVE - East Carolina - Windows Internet Explorer                                                               |         |          |                              |                                      |
|----------------------------------------------------------------------------------------------------|---------|----------|------------------------------|--------------------------------------|
| 🕒 🔍 🔹 https://eastcarolina.csod.com/LMS/UserTranscript/MainView.aspx                                                                |         |          | 🗝 🔒 😽 🗙 💽 Bing               | ۰ م                                  |
| File Edit View Favorites Tools Help                                                                                                 |         |          |                              |                                      |
| 👷 Favorites 🛛 🙀 🔊 Suggested Sites 🔻 🔊 Web Slice Gallery 👻 💷 ECU - Homepage 🐑 ECU - Piratemail eMail Ac 💯 My IP Address              |         |          |                              |                                      |
| 😫 🔹 🌈 Empowering People: LL 🗴 🛄 Cornerstone onDernand's                                                                             |         |          | 👌 🕶 🗟 🕆 🖾 🤞                  | 🖶 💌 Page 🕶 Safety 🕶 Tools 🕶 🔞 🕶      |
| The East Carolina University.                                                                                                    |         |          |                              | Search Q My Account   Log Out   Help |
| Home Learning ILT Admin Support                                                                                                    |         |          |                              |                                      |
| Transcript: Elise Gay                                                                                                    |         |          |                              |                                      |
| Use the transcript to manage all active training.                                                                                   |         |          |                              |                                      |
|                                                                                                    |         |          |                              |                                      |
| Transcript: Elise Gay                                                                                                    |         |          |                              |                                      |
| Active Completed Archived                                                                                                    |         |          |                              |                                      |
| Add External Training                                                                                                    |         |          |                              |                                      |
|                                                                                                    |         |          |                              |                                      |
| Title All Training • Q                                                                                                    | Type    | Due Date | Statue                       | « Previous   1-1 of 1 • Next »       |
| 1999                                                                                                    | Session | None     | Registered                   | Withdraw                             |
| BL3 4-hour (readinicale Provider) relieved (Statis 1/20/2014)                                                                       |         |          |                              | 1                                    |
|                                                                                                    |         |          |                              |                                      |
|                                                                                                    |         |          |                              |                                      |
| Cornerstone Convertione 13.3.4.19 Powered by Conversione OnDemand, Inc. @ 2000-2011 Convertione OnDemand, Inc. All Rights Reserved. |         |          |                              |                                      |
| ON DEMAND Grypowig Royk, U.S. Pakent No. 6,587,668. Terms of Service   Privacy Statement   Cookie Policy                            |         |          |                              |                                      |
|                                                                                                    |         |          |                              |                                      |
|                                                                                                    |         |          |                              |                                      |
|                                                                                                    |         |          |                              |                                      |
|                                                                                                    |         |          |                              |                                      |
|                                                                                                    |         |          |                              |                                      |
|                                                                                                    |         |          |                              |                                      |
|                                                                                                    |         |          |                              |                                      |
|                                                                                                    |         |          |                              |                                      |
|                                                                                                    |         |          | Internet   Protected Moder 6 |                                      |
|                                                                                                    |         |          |                              | 1241 PM                              |
|                                                                                                    |         |          |                              | 12/2/2013                            |

8. You can also use the system to add yourself to a "waitlist" for a course that is already full or receive notifications when new courses become available ("Notify me when sessions are scheduled"). Again, out of respect for other employees needing this training, please register for only one course and commit to that date. If you do add yourself to multiple courses or waitlists, please remove yourself from un-needed courses/waitlist(s), or contact tysonp15@ecu.edu to do it for you, once your desired training date is secured.

**9.** In the event that you cannot attend a training for which you have registered, it is very important that you "withdraw" yourself from the course or e-mail <u>tysonp15@ecu.edu</u> to remove you.

For technical questions or problems logging into Cornerstone please contact:

252.328.9866 helpdesk@ecu.edu